# Deepness: teledetekcja z wykorzystaniem głębokich sieci neuronowych

#### Przemysław Aszkowski oraz Marek Kraft

Politechnika Poznańska, Instytut Robotyki i Inteligencji Maszynowej

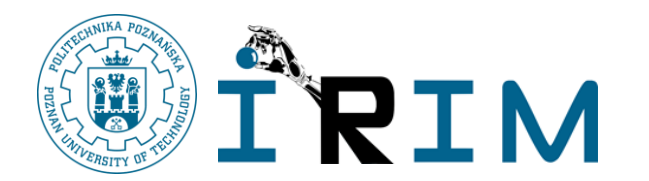

Poznań, 25.06.2024

## Kim jesteśmy?

- Nasz instytut specjalizuje się w percepcji i autonomii
  - od typowych urządzeń elektronicznych po roboty działające pod ziemią, roboty lądowe, powietrzne i kosmiczne
- Mamy doświadczenie w opracowywaniu kompletnych aplikacji
  - akwizycja i fuzja danych z różnych czujników
  - zrozumienie sceny
  - mapowanie i planowanie ruchu
- Dostęp do szerokiej gamy sprzętu (czujniki, platformy) i infrastruktury

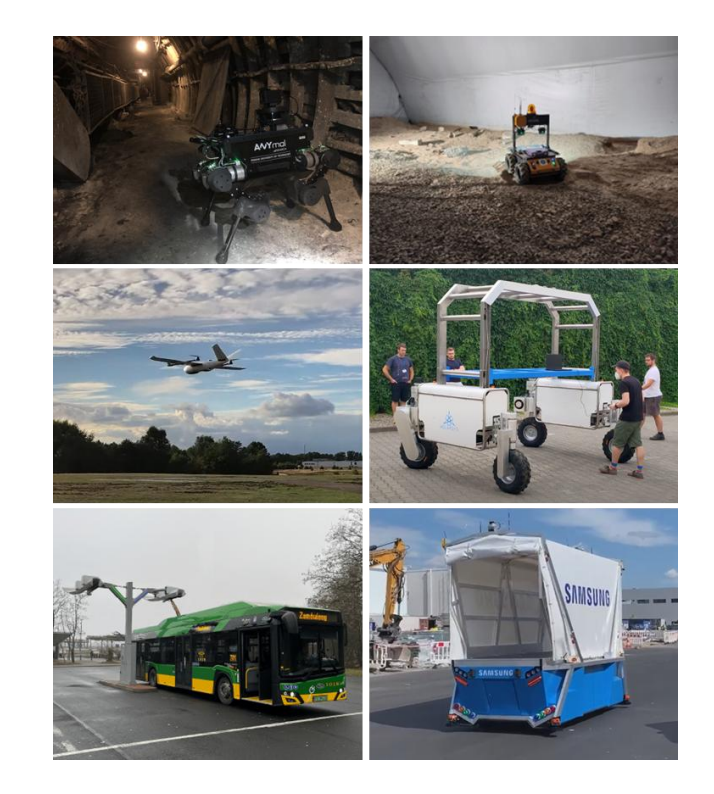

#### Od czego zaczęliśmy - ortofotomapa z UAV

- Mapowanie pola z UAV, a następnie potrzeba przetworzenia ich sieciami neuronowymi

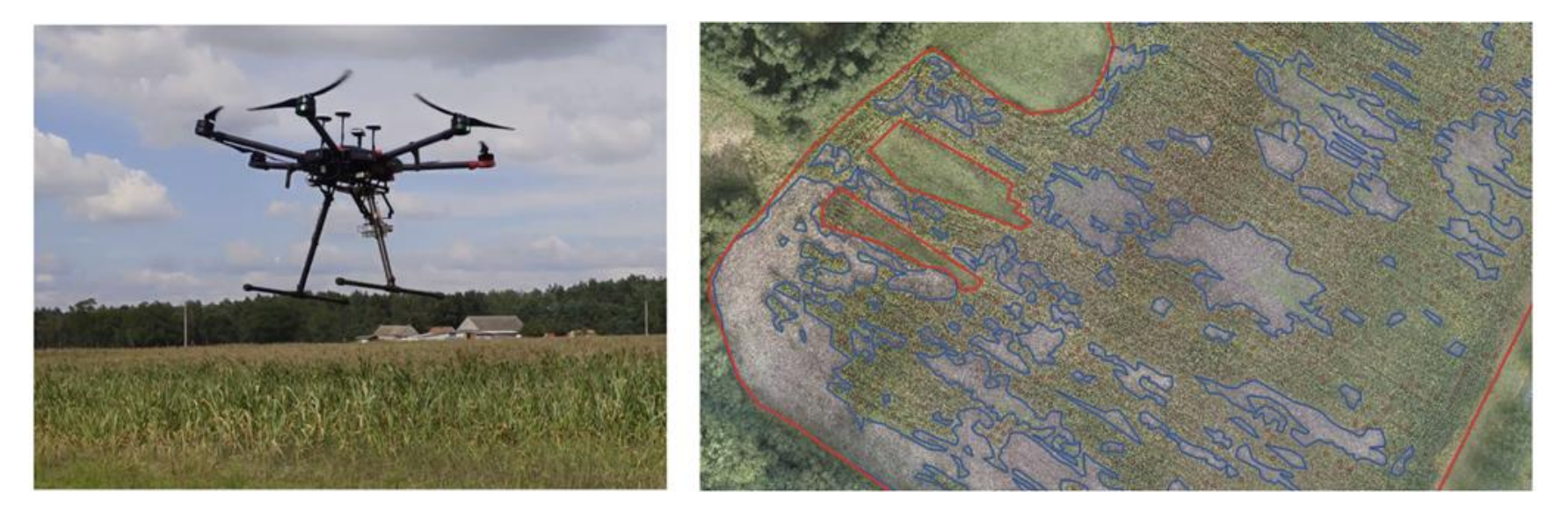

#### Motywacja

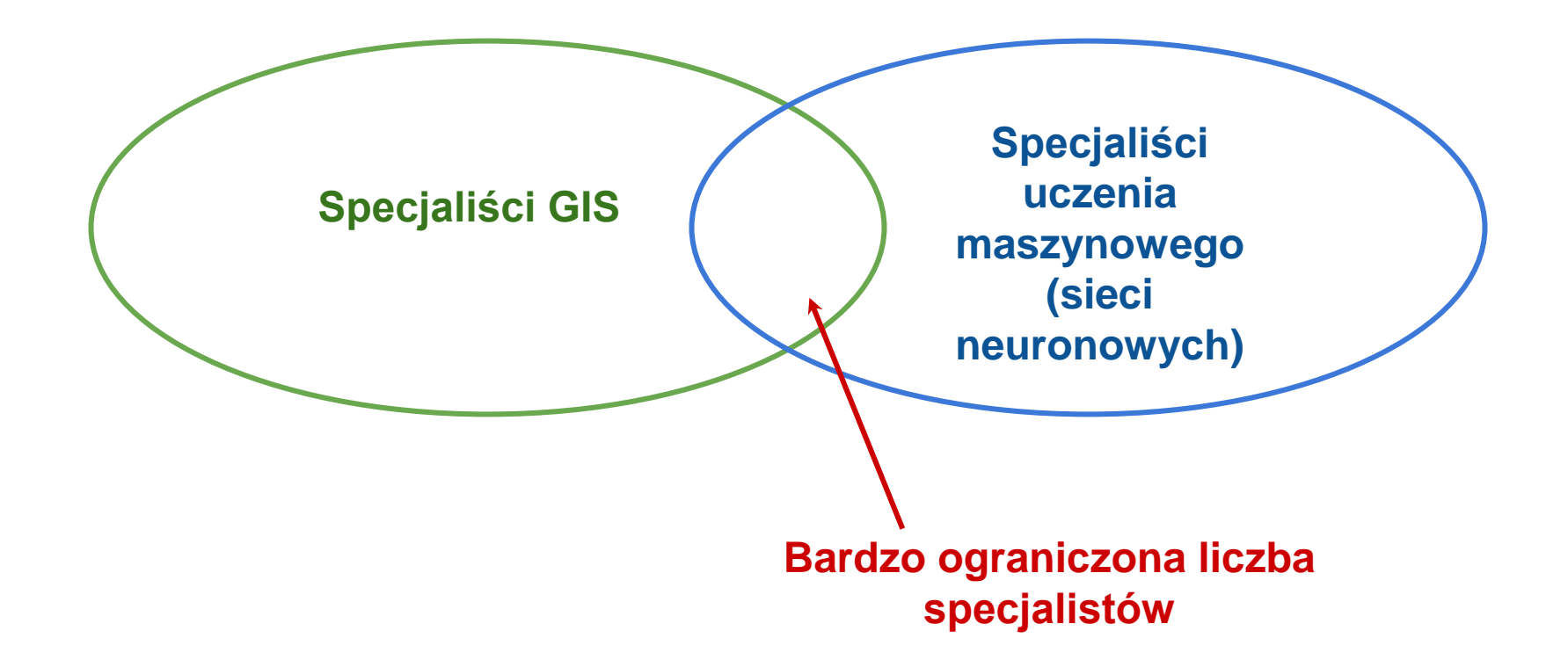

Chcemy zdemokratyzować dostęp do potencjału tworzonego przez głębokie sieci neuronowe, ułatwiając ich wykorzystanie z danymi teledetekcyjnymi bez potrzeby posiadania wiedzy eksperckiej

#### Deepness: Deep Neural Remote Sensing QGIS Plugin

- Open-source plugin do QGIS
- Rozszerzalny o nowe funkcje i modele
- Integracja z warstwami QGIS
- Dostępna dokumentacja i tutoriale
- Rozwijany w ramach zespołu na Politechnice Poznańskiej

| P devel - P 3 Branches 🛇 11    | Tags Q. Go to file                       | t + <> Code • About                                                                                                    |
|--------------------------------|------------------------------------------|----------------------------------------------------------------------------------------------------|
| 🔮 przemysław-aszkowski Merge   | oull request #168 from Kleeba 🚥 🗸 e07762 | 7 - 47 minutes ago (1) 583 Commits Deepness is a remote sensing plugi that enables deep learning inference                                                                                                    |
| github/workflows               | test fixes                               | 2 months ago                                                                                                    |
| .vscode                        | Add baseline for batch processing        | 3 months ago                                                                                                    |
| docs                           | added tested QGIS version for docu ar    | id made little c 9 hours ago 🎄 Apache-2.0 license                                                                                                    |
| examples                       | Add baseline for batch processing        | 3 months ago 🛛 🛧 Activity                                                                                                    |
| src                            | Bump version to 0.6.3                    | 2 weeks ago                                                                                                    |
| test                           | Fix shifted values, updated test for the | m 2 weeks ago 💿 11 watching                                                                                                    |
| tools                          | Fix tests, changle new model names       | 2 months ago Peopet repositions                                                                                                    |
| tutorials/detection            | Version bumped and pdf with instruct     | on from Fredrik 7 months ago                                                                                                    |
| 🗅 .gitignore                   | Update gitignore                         | 2 months ago Releases 11                                                                                                    |
| 🗅 .readthedocs.yaml            | Update requirements path                 | last month<br>0.6.3 (Latest)<br>last week                                                                                                    |
| 🗅 LICENSE                      | Update LICENSE                           | 2 years ago + 10 releases                                                                                                    |
| README.md                      | Move requirements to plugin, update      | nstallator 2 months ago Packages                                                                                                    |
| README      Apache-2.0 license | 2                                        | Image: Image: Imag |
|                                |                                          | Contributors 7                                                                                                    |
|                                |                                          | contributors ?                                                                                                    |

#### **Plugins by PUT Vision**

1 records found — Click to toggle descriptions.

|   | Name                                    | × | ÷     | Author        | Latest Plugin<br>Version | Created on      | Stars (votes) | Stable | Exp.  |
|---|-----------------------------------------|---|-------|---------------|--------------------------|-----------------|---------------|--------|-------|
| ۲ | Deepness: Deep Neural Remote<br>Sensing | _ | 18342 | PUT<br>Vision | Apr 14, 2024             | Oct 20,<br>2022 | (79)          | 0.6.3  | 0.3.0 |
|   |                                         |   |       |               |                          | 5               |               |        |       |

#### Demonstracja wideo

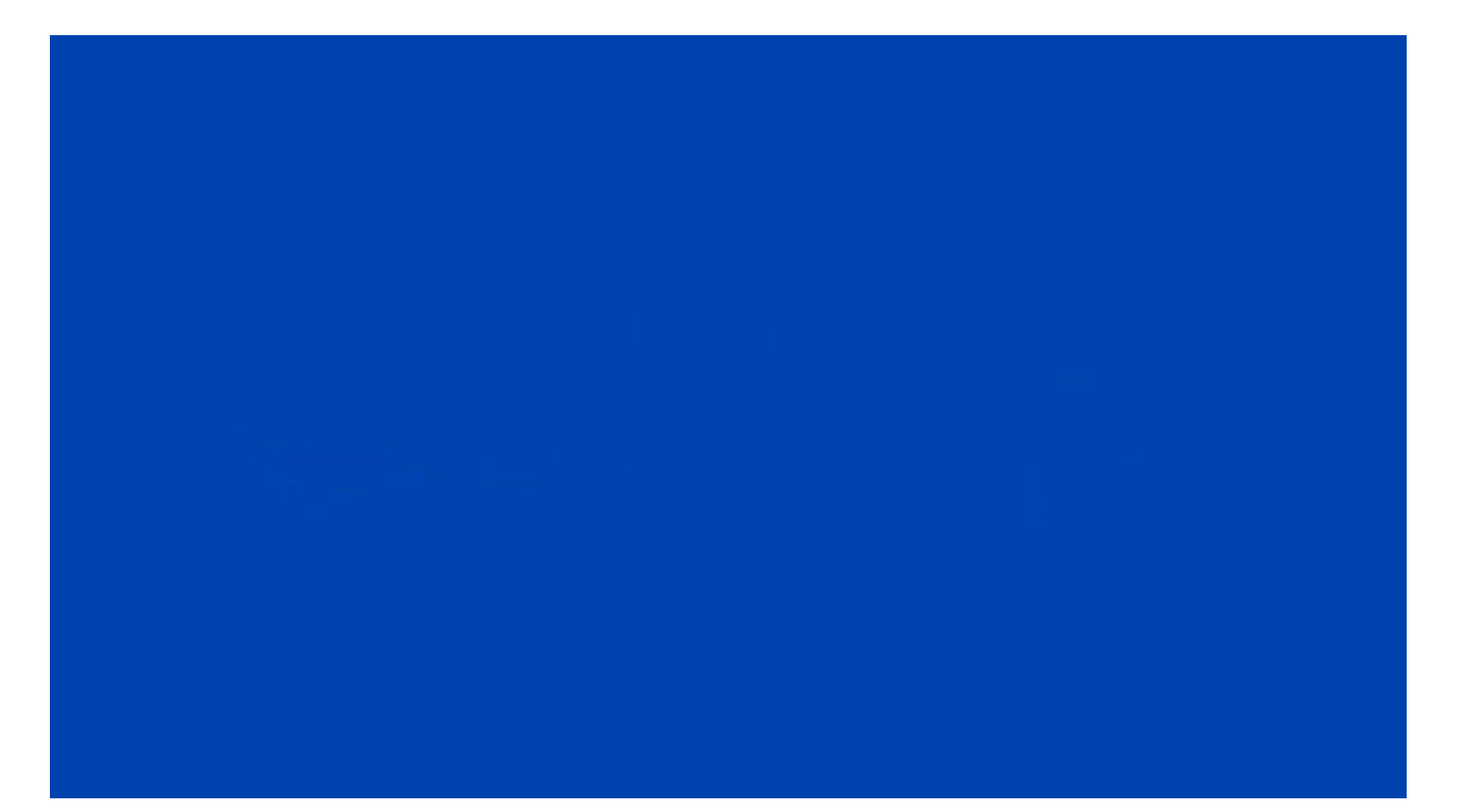

#### Demo - Wykrywanie samochodów

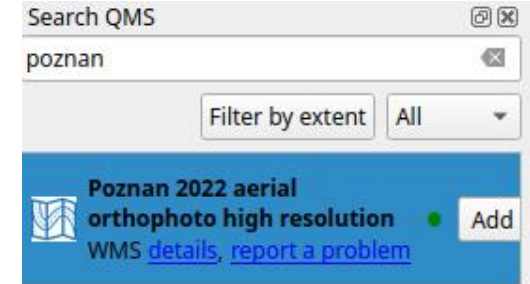

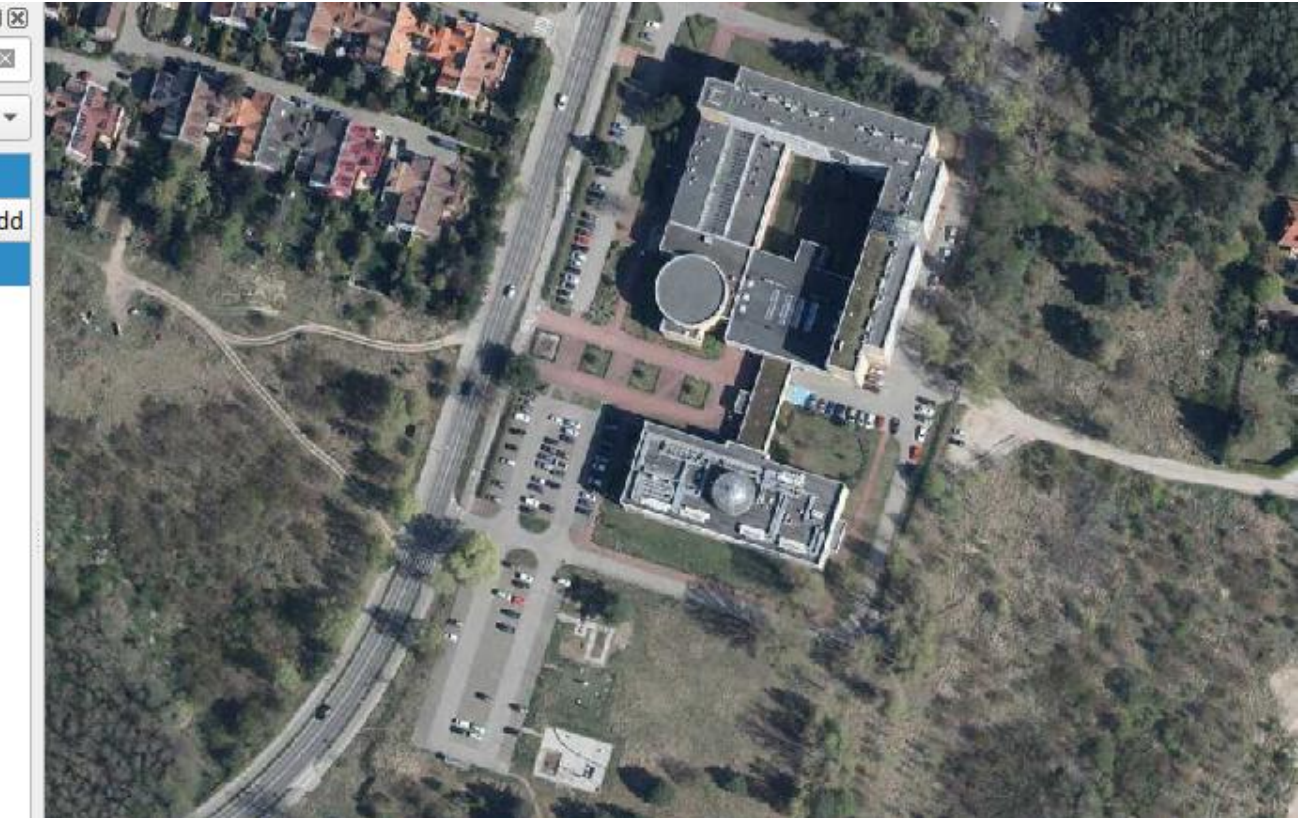

#### Demo - Załaduj model i wybierz parametry przetwarzania

| eepness                              |                                                    |                                                                            |                                               |                |      |        |  |
|--------------------------------------|----------------------------------------------------|----------------------------------------------------------------------------|-----------------------------------------------|----------------|------|--------|--|
| Input data:                          |                                                    |                                                                            |                                               |                |      |        |  |
| Input layer:<br>Processed area mask: |                                                    | Poznan 20                                                                  | Poznan 2022 aerial orthophoto high resolution |                |      |        |  |
|                                      |                                                    | Visible part                                                               | Visible part                                  |                |      |        |  |
| ▼ ONNX Mode                          | el                                                 |                                                                            |                                               |                |      |        |  |
| Model type:                          | Detector                                           | r                                                                          |                                               |                | •    |        |  |
| Model file path: /home/prze          |                                                    | rzemek/Downloads                                                           | mek/Downloads/car_aerial_detection_yolo       |                | olo7 | Browse |  |
|                                      | Reload Mod                                         | del                                                                        |                                               | Load default p | aram | eters  |  |
| Model info:                          | Legend: [BA<br>Inputs:<br>- In<br>Outputs:<br>- Ou | TCH_SIZE, CHANNELS, HEI<br>put: [1, 3, 640, 640]<br>utput 0: [1, 25200, 6] | IGHT, WIDTH                                   | 1              |      |        |  |

#### Demo - Uruchom i czekaj na wynik!

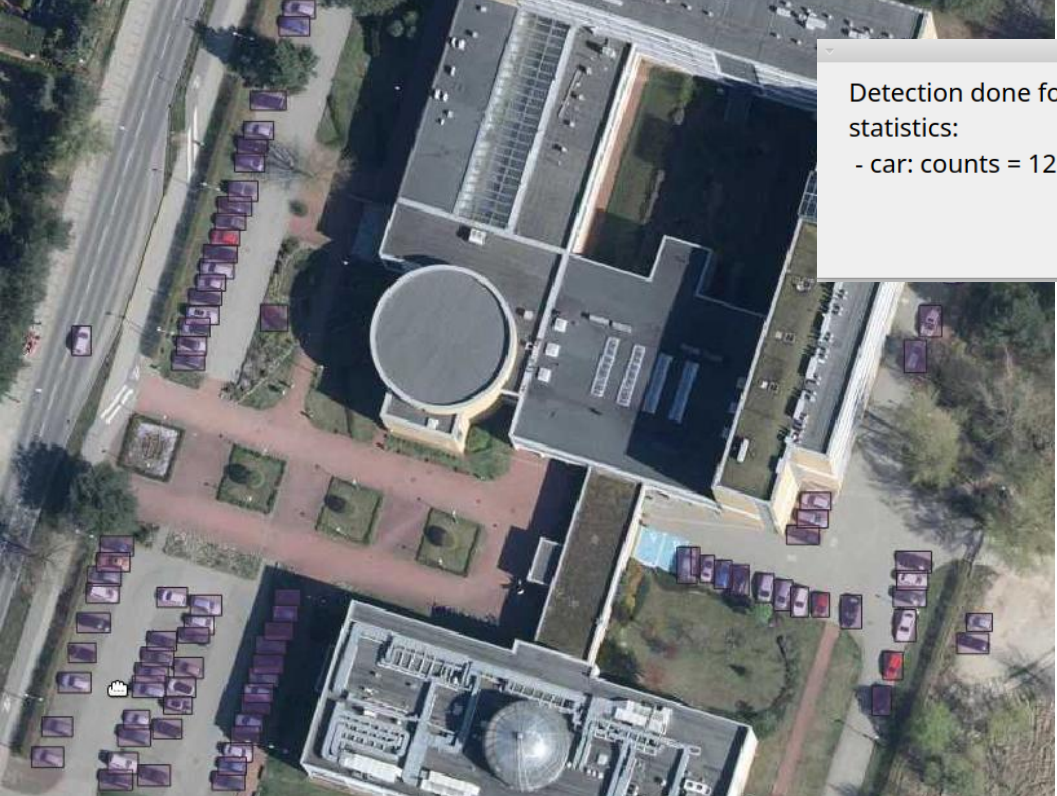

Detection done for 1 model output classes, with the following

- car: counts = 122 (100.00 %)

**√**<u>O</u>K

### Wspierane typy modeli

- Detekcja (prostokąty i koła opisane na obiekcie)
  - rodzina YOLO: v5, v6, v7, v9,
     łącznie z segmentacją instancji
- Segmentacja
  - o binarna i semantyczna
- Regresja
  - mapy prawdopodobieństwa
  - indeksy wegetacyjne
- Super-resolution
  - zwiększanie rozdzielczości i poprawa czytelności

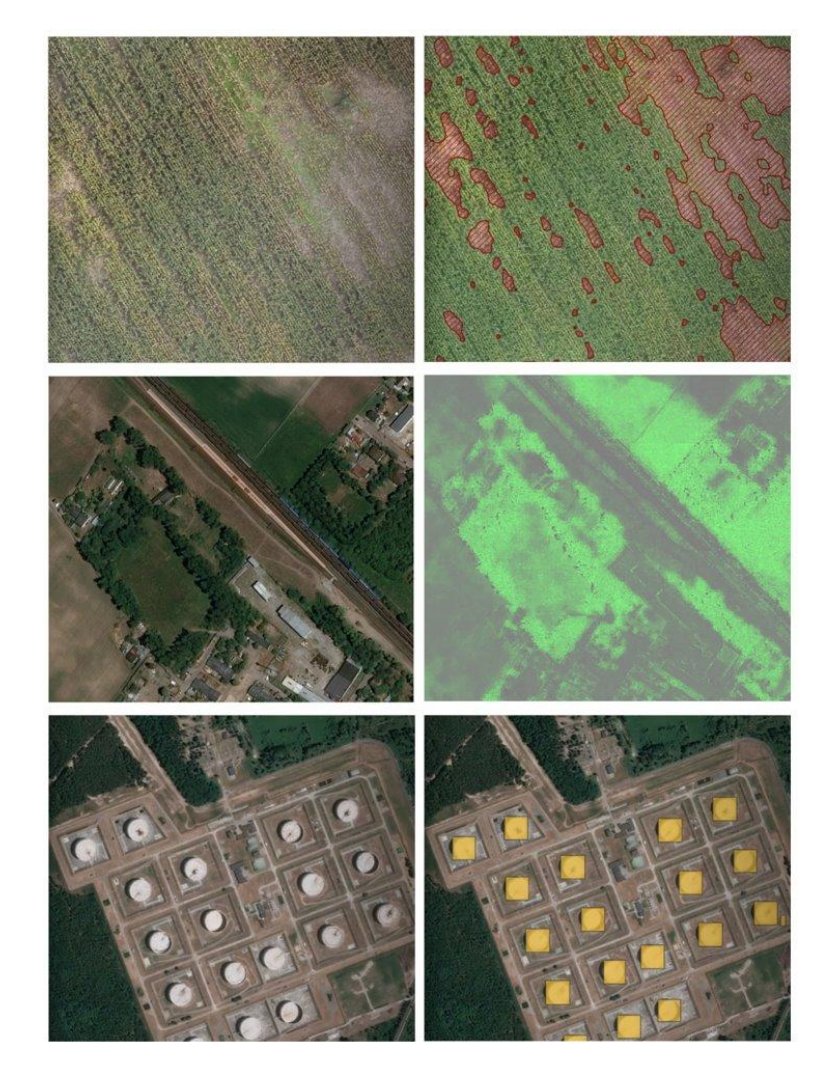

#### Workflow - Szczegóły techniczne

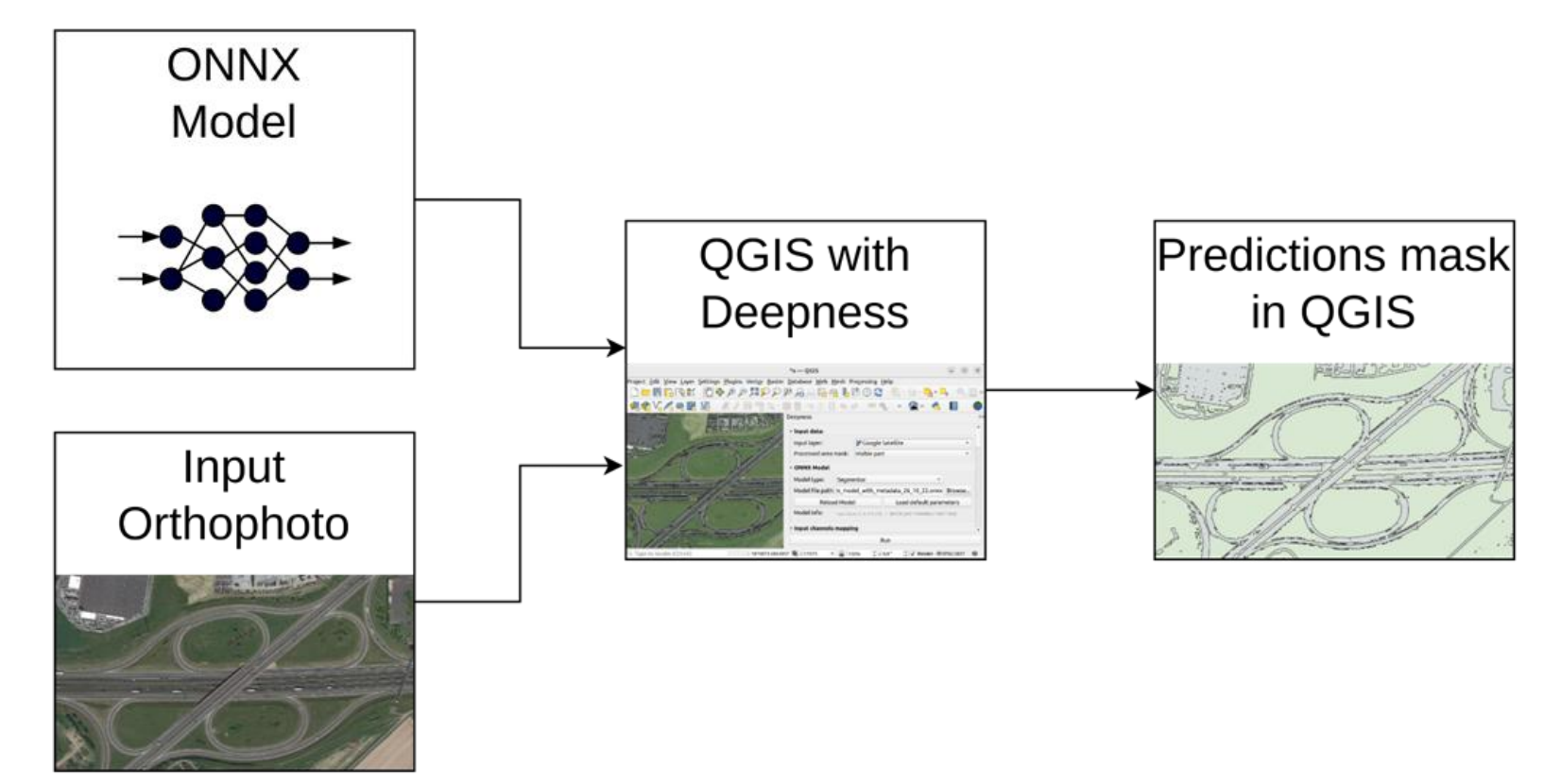

### UI pluginu - szczegóły użycia

- Przykład użycia (1/2)
  - (zainstaluj Deepness plugin, załaduj dane GIS)
  - Wybierz warstwę do przetworzenia i jej zakres
  - Załaduj model i jego parametry
  - Wybierz dodatkowe opcje przetwarzania

| Input layer:                                                                                                    |                                                                                                    | N-33-60-D-c-4-2                                                                                          |                          |         |
|----------------------------------------------------------------------------------------------------|----------------------------------------------------------------------------------------------------|----------------------------------------------------------------------------------------------------|--------------------------|---------|
| Processed area                                                                                                    | mask:                                                                                                    | Visible part                                                                                             |                          | -       |
| ONNX Model                                                                                                    |                                                                                                    |                                                                                                    |                          |         |
| Model type:                                                                                                    | Segmentor                                                                                                    |                                                                                                    | •                        |         |
| Model file path:                                                                                                    | /3_segmentati                                                                                                    | ion_landcover/deeplabv3_la                                                                               | andcover_4c_batched.onnx | Browse. |
|                                                                                                    | Reload Model                                                                                                    |                                                                                                    | Load default parameters  |         |
| Model info:                                                                                                    | Input shape: ['N', 3, 51                                                                                                    | 12, 512] = [BATCH_SIZE * CHANNELS * S                                                                    | IZE * SIZE]              |         |
| Input channels                                                                                                    | manalag                                                                                                    |                                                                                                    |                          |         |
| Model inputs (                                                                                                    |                                                                                                    |                                                                                                    |                          |         |
| <ul> <li>Default (ima<br/>in sequence</li> </ul>                                                                                                    | age channels pa<br>as input chann                                                                                                    | assed<br>nels)                                                                                           |                          |         |
| Default (ima<br>in sequence<br>Advanced (r<br>channel is a:                                                                                                    | age channels pa<br>as input chann<br>manually select<br>ssigned to each                                                                        | assed<br>nels)<br>: which input image<br>n model input)                                                  |                          |         |
| Default (ima<br>in sequence<br>Advanced (r<br>channel is a:<br>Processing para                                                                                                    | age channels pa<br>as input chann<br>manually select<br>ssigned to each<br>ameters                                                             | assed<br>iels)<br>: which input image<br>n model input)                                                  |                          |         |
| Default (ima<br>Default (ima<br>in sequence<br>Advanced (r<br>channel is a<br>Processing para<br>NOTE: These op                                                                                                    | age channels pr<br>as input chann<br>manually select<br>ssigned to each<br>ameters<br>btions may be a                                          | assed<br>iels)<br>which input image<br>in model input)<br>a fixed value for some mor                     | dels                     |         |
| Default (ima<br>in sequence<br>Advanced (r<br>channel is a<br>Processing para<br>NOTE: These op<br>Resolution [cm/j                                                                                                    | age channels pr<br>e as input chann<br>manually select<br>ssigned to each<br>ameters<br>btions may be a<br>px]:                                | assed<br>tels)<br>which input image<br>in model input)<br>a fixed value for some mod<br>40.00            | dels                     |         |
| Default (im.     Default (im.     in sequence     Advanced (r     channel is a      Processing para     NOTE: These op     Resolution [cm/]     Tile size [px]:                                                                                                    | age channels pr<br>e as input channel<br>manually select<br>ssigned to each<br>ameters<br>otions may be a<br>px]:                              | assed<br>tels)<br>which input image<br>model input)<br>a fixed value for some model<br>40.00<br>512      | dels                     |         |
| Default (image of the sequence of the sequence of the seq | age channels pi<br>as input chann<br>manually select<br>ssigned to each<br>ameters<br>obtions may be a<br>px]:                                 | assed<br>tels)<br>which input image<br>model input)<br>a fixed value for some model<br>40.00<br>512<br>1 | dels                     |         |
| Default (im-<br>in sequence<br>Advanced (r<br>channel is a<br>Processing para<br>NOTE: These op<br>Resolution [cm/,<br>Tile size [px]:<br>Batch size:<br>Process using                                                                                                    | age channels pi<br>e as input chann<br>manually select<br>ssigned to each<br>ameters<br>obtions may be a<br>px]:<br>g local cache              | assed<br>tels)<br>which input image<br>model input)<br>a fixed value for some model<br>40.00<br>512<br>1 | dels                     |         |
| Default (implicit)     Default (implicit)     in sequence     Advanced (r     channel is a      Processing para     NOTE: These op     Resolution [cm/]     Tile size [px]:     Batch size:     Process using     Tiles overlap:                                                                                                    | age channels pi<br>a as input chann<br>manually select<br>ssigned to each<br><b>ameters</b><br><b>otions may be a</b><br>px]:<br>g local cache | assed<br>tels)<br>which input image<br>model input)<br>a fixed value for some model<br>40.00<br>512<br>1 | dels                     |         |
| Porcessing para     Advanced (r     channel is a     Processing para     NOTE: These op     Resolution [cm/]     Tile size [px]:     Batch size:     Process using     Tiles overlap:     • [%] 40                                                                                                    | age channels pi<br>a as input chann<br>manually select<br>ssigned to each<br><b>ameters</b><br><b>btions may be a</b><br>px]:<br>g local cache | assed<br>tels)<br>which input image<br>model input)<br>a fixed value for some model<br>40.00<br>512<br>1 | dels<br>¢<br>¢           |         |

### UI pluginu - szczegóły użycia

|   |                                                  | <ul> <li>Segmentation parameters</li> </ul>                                                                                                    |   |  |  |  |
|---|--------------------------------------------------|----------------------------------------------------------------------------------------------------|---|--|--|--|
|   | Przykład użycia (2/2)                            | NOTE: Applicable only if a segmentation model is used                                                                                             |   |  |  |  |
| - | <ul> <li>Llatow poromotry ozozogółowo</li> </ul> | Argmax (most probable class only)                                                                                                    |   |  |  |  |
|   | • Ustaw parametry szczegołowe                    | Remove small segment<br>areas (dilate/erode size) [px]:     3                                                                                     | * |  |  |  |
|   | • Uruchom                                        | <ul> <li>Output format</li> <li>NOTE: This configuration is depending on the model type. Please make sure to load the<br/>model first!</li> </ul> |   |  |  |  |
|   | przetwarzanie                                    | Output format:     All classes as separate layers       Single Class/channel<br>number:     0background                                           | Y |  |  |  |
|   | <ul> <li>Obejrzyj i zapisz wynik</li> </ul>      | Run                                                                                                    |   |  |  |  |
|   |                                                  |                                                                                                    |   |  |  |  |

#### Baza modeli i przykłady

- 16 modeli w ZOO, np.:
  - Segmentacja typu terenu (Land Cover)
  - Segmentacja budynków
  - Detekcja paneli słonecznych
  - Detekcja ekranów akustycznych
  - Detekcja samolotów i samochodów
  - Detekcja drzew

Model ZOO: <u>https://qgis-plugin-</u> <u>deepness.readthedocs.io/en/latest/main/mai</u> <u>n model zoo.html</u>

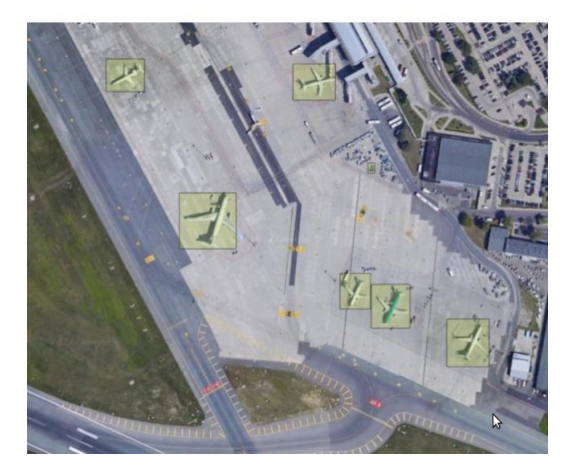

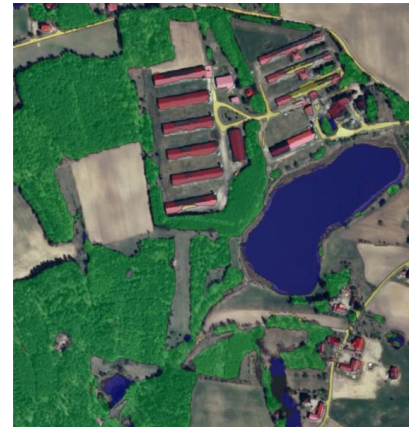

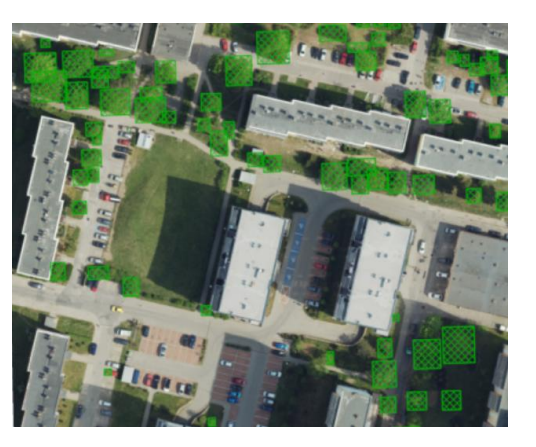

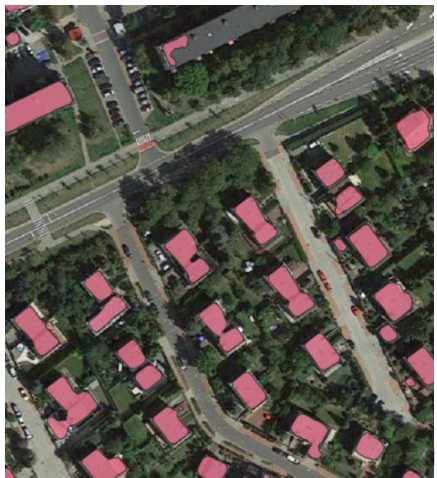

# Dziękujemy za uwagę i zapraszamy do kontaktu

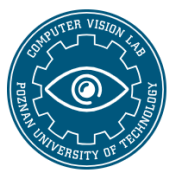

**PUT Vision Lab** 

Computer Vision Lab at Poznan University of Technology

vision@put.poznan.pl https://vision.put.poznan.pl/

marek.kraft@put.poznan.pl przemyslaw.aszkowski@doctorate.put.poznan.pl